## Adding methods of driver installation step

There would be some problems when some computers are installing the Drivers. For instance, the Driver's icon cannot be found in the tab of "Devices and Printers" after finishing the installation. In this case, the printer could be added to the computer through the following methods.

1 Take Win7 32 bit system as an example. Enter into "Control Panel" of the computer and open the Devices and Printers", as shown in the following picture.

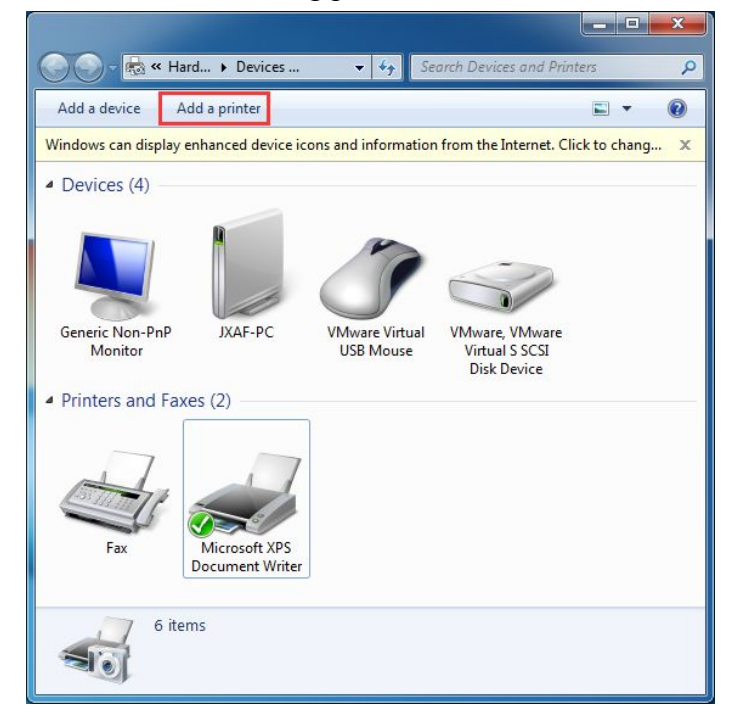

2、Click "Add Printer" button and then select "Add a local printer". Choose "Next Step", See the picture as below:

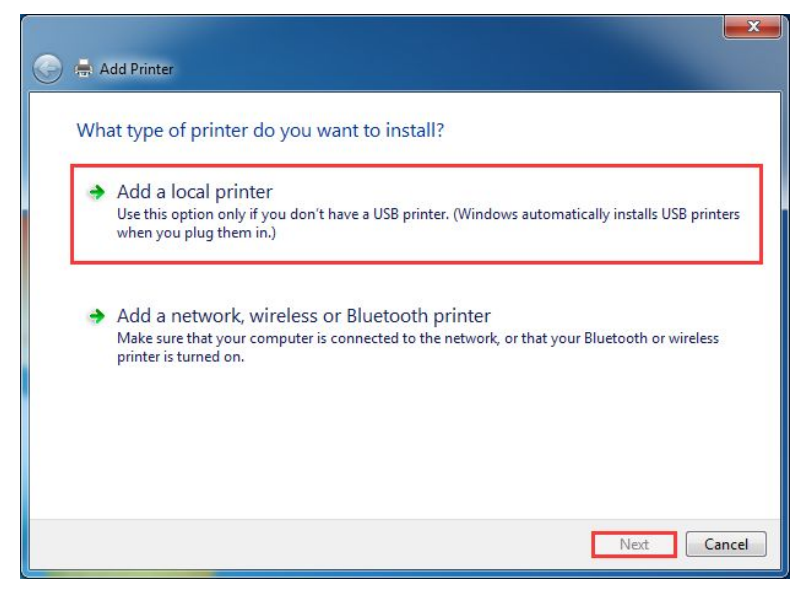

3、 Default LPT port, Choose "Next Step", see below:

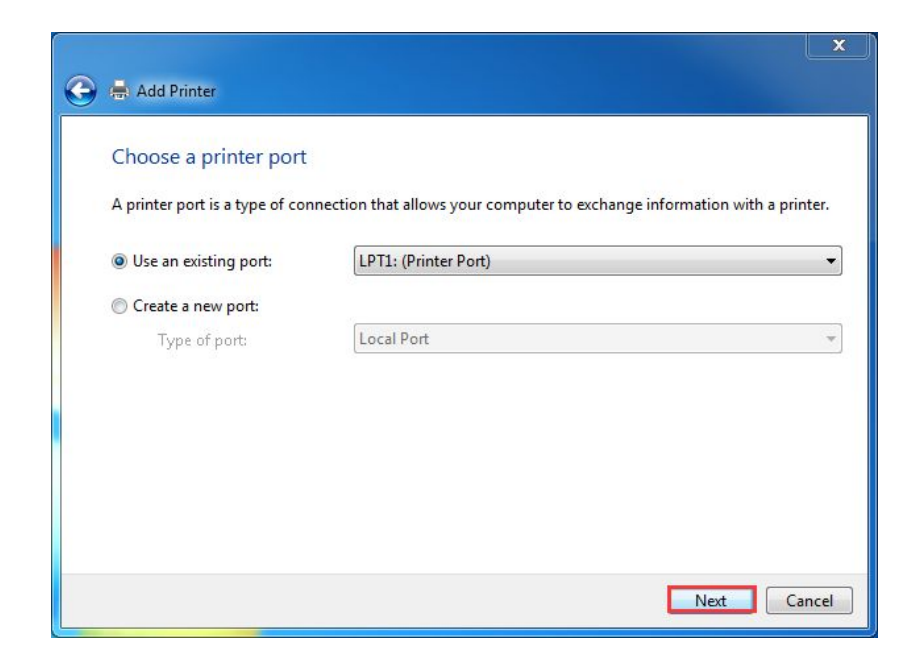

4、 Choose "Have Disk..." to install. See the picture below:

| nstall the printer dri                                                        | ver           |                                                        |
|-------------------------------------------------------------------------------|---------------|--------------------------------------------------------|
| Choose your prin                                                              | nter from the | e list. Click Windows Update to see more models.       |
| To install the driv                                                           | ver from an   | installation CD, click Have Disk.                      |
|                                                                               |               |                                                        |
|                                                                               |               |                                                        |
| Manufacturer                                                                  | *             | Printers                                               |
|                                                                               |               | 1 million                                              |
| Kvocera                                                                       |               | Microsoft XPS Document Writer                          |
| Kyocera<br>Lanier                                                             |               | Microsoft XPS Document Writer                          |
| Kyocera<br>Lanier<br>Lexmark                                                  |               | Remote Desktop Easy Print                              |
| Kyocera<br>Lanier<br>Lexmark<br>Microsoft                                     |               | Remote Desktop Easy Print                              |
| Kyocera<br>Lanier<br>Lexmark<br>Microsoft                                     | •             | Remote Desktop Easy Print                              |
| Kyocera<br>Lanier<br>Lexmark<br>Microsoft<br>Annc<br>This driver is digitally | ₹<br>signed.  | Remote Desktop Easy Print<br>Windows Update Have Disk. |

5、 Choose "Browse..." as picture below:

| Install the                 | e printer driver                                                                                          |
|-----------------------------|----------------------------------------------------------------------------------------------------|
| -                           | install From Disk                                                                                         |
|                             | Insert the manufacturer's installation disk, and then make sure that the correct drive is selected below. |
| Manufa<br>Kyocera<br>Lanier |                                                                                                    |
| Lexmark                     | Copy manufacturer's files from:                                                                           |
| Microsc                     | A:\  Browse                                                                                               |
| 📺 This 🖬                    | nver is argitany signed.                                                                                  |

6. Browse to the installation location. Default to the root directory of disk C. Choose "POS Printer Driver V7.11", Click "Open" button. See picture below:

| Look in:       | 🏭 Local Disk   | (C:)                      | • | o 🜶 🖻 🖽 -          |           |
|----------------|----------------|---------------------------|---|--------------------|-----------|
| (And           | Name           | *                         |   | Date modified      | Туре      |
| 2              | PerfLogs       |                           |   | 7/13/2009 8:20 PM  | File fold |
| Recent Places  | POS Print      | er Driver V7.11           |   | 12/7/2015 7:46 PM  | File fold |
|                | Program I      | Files                     |   | 11/3/2015 10:50 AM | File fold |
|                | Program I      | Files (x86)               |   | 12/7/2015 9:30 PM  | File fold |
| Desktop        | ProgramE       | Data                      |   | 11/2/2015 10:13 PM | File fold |
|                | 🔒 Users        |                           |   | 11/3/2015 10:36 AM | File fold |
| (in the second | 길 Windows      |                           |   | 11/11/2015 7:47 PM | File fold |
| Libraries      | 퉳 Xprinter     |                           |   | 11/11/2015 9:52 PM | File fold |
| Computer       |                |                           |   |                    |           |
|                |                |                           |   |                    |           |
| Network        | •              |                           | _ |                    | 1         |
|                | File name:     | *.inf                     |   | - [                | Open      |
|                | Files of type: | Setup Information (*.inf) |   |                    | Cancel    |

7. Choose the folder of "32 bit" or "64 bit" according to the corresponding computer operating system, and click the "Open" button again. See picture below:

| LOOK III.     | POS Printer Driver         | r V7.11 👻 | G 😰 📂 🗔 🗸                              |                            |
|---------------|----------------------------|-----------|----------------------------------------|----------------------------|
| Pa            | Name                       | *         | Date modified                          | Туре                       |
| Recent Places | iindows NT x86 Windows x64 | 5         | 12/7/2015 7:46 PM<br>12/7/2015 7:46 PM | File folder<br>File folder |
| Desktop       |                            |           |                                        |                            |
| Libraries     |                            |           |                                        |                            |
|               |                            |           |                                        |                            |
| compater      |                            |           |                                        |                            |
|               |                            |           |                                        | •                          |

8、 Choose the "inf" file as shown in the following picture.

| Look in:      | Windows x                            | 64                 | •                 | G 💋 📂 🛄 -                          |                   |
|---------------|--------------------------------------|--------------------|-------------------|------------------------------------|-------------------|
| Recent Places | Name<br>POSPrinte                    | rDriver_x64        |                   | Date modified<br>7/23/2013 7:32 PM | Type<br>Setup Inf |
| Desktop       |                                      |                    |                   |                                    |                   |
| Libraries     |                                      |                    |                   |                                    |                   |
| Computer      |                                      |                    |                   |                                    |                   |
| Network       | •                                    |                    |                   |                                    | *                 |
|               | File <u>n</u> ame:<br>Files of type: | POSPrinterDriver_x | :64.inf<br>*.inf) | - L                                | Open<br>Cancel    |

9、 Click the "Ok" button as shown in the following picture.

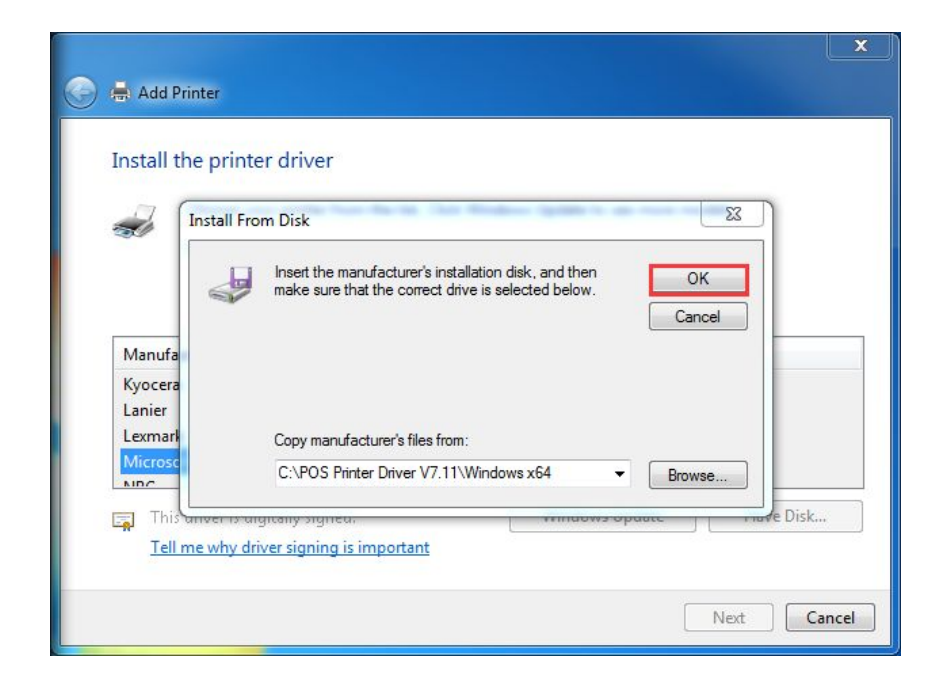

10、 Select corresponding Printer Driver, and click "Next" button. See picture below:

| <u></u> | R Add Printer                                                                                                    | ×       |
|---------|----------------------------------------------------------------------------------------------------|---------|
| I       | nstall the printer driver<br>Choose your printer from the list. Click Windows Update to see more models.<br>To install the driver from an installation CD, click Have Disk. |         |
|         | Printers<br>POS-76C<br>POS-80<br>POS-80C<br>POS-90                                                                                                    | 4 III > |
|         | This driver is not digitally signed!     Windows Update     Have Disk      Tell me why driver signing is important     Next     Ca                                          | ncel    |

11 、 Default driver name, Then click "Next", See picture below:

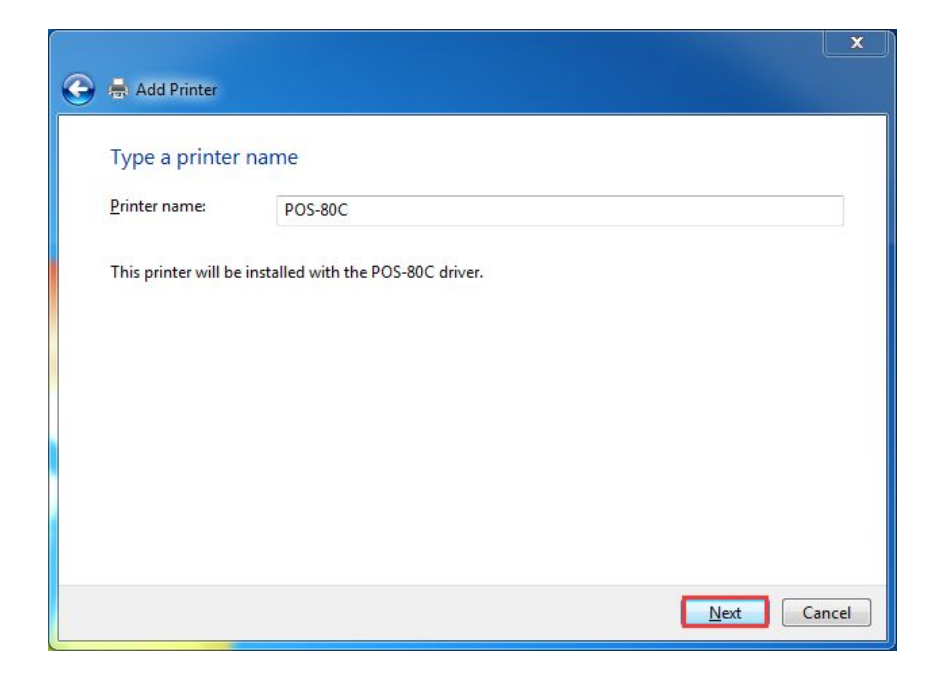

12, Click "Finish". See the picture below:

| You've successful                      | ly added POS-8        | 30C                                  |                    |                          |
|----------------------------------------|-----------------------|--------------------------------------|--------------------|--------------------------|
| To check if your printer<br>test page. | r is working properly | /, or to see <mark>troubl</mark> esł | looting informatic | n for the printer, print |
| Print a test page                      |                       |                                      |                    |                          |
|                                        |                       |                                      |                    |                          |
|                                        |                       |                                      |                    |                          |
|                                        |                       |                                      |                    |                          |

13 Printer added successfully. Corresponding icons of the driver is shown under the "Devices and Printers" tab. Then, click the right mouse button on the icons of the printer driver—"Printers Properties". See the following picture.

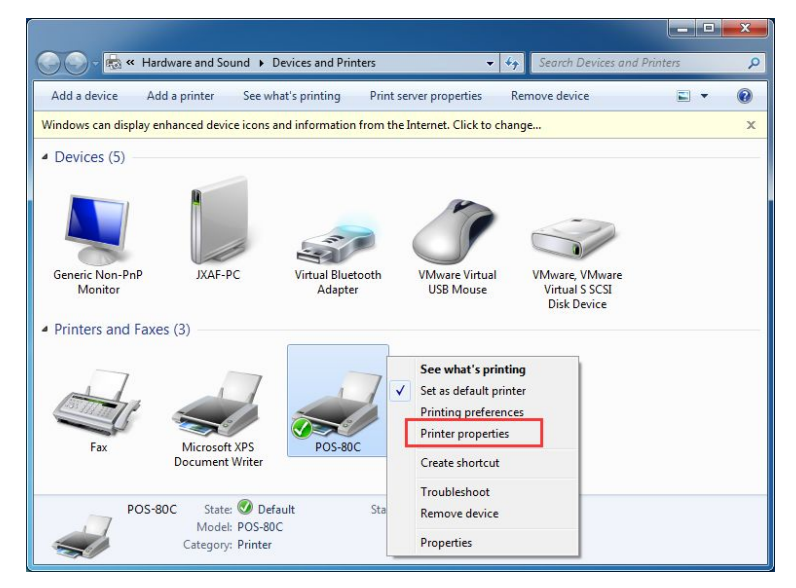

14 • Open "Diver Interface" and choose the corresponding port. Then click "Apply". See the following picture.

| Print to the fo             | ollowing port(s). Do                                  | cuments will print         | to the first free      |   |
|-----------------------------|-------------------------------------------------------|----------------------------|------------------------|---|
| Port                        | Description                                           | Printer                    |                        | A |
| COM4:<br>COM1:              | Serial Port<br>Serial Port<br>Print to File           |                            |                        |   |
| <b>USB001</b>               | Virtual printer por                                   | t for                      |                        |   |
| TPVM:<br>192.16<br>XPSPort: | ThinPrint Print Po<br>Standard TCP/IP F<br>Local Port | rt fo<br>Port<br>Microsoft | XPS Document Writer    | 4 |
| Add P                       | or <u>t</u>                                           | Delete Port                | <u>C</u> onfigure Port |   |

15、 Select "General", and click "Print Test Page" button.

| ieneral Sharing             | Ports            | Advanced              | Color Management | Security | Device           | Settings |
|-----------------------------|------------------|-----------------------|------------------|----------|------------------|----------|
|                             | POS-80C          |                       | 2                | h        |                  |          |
| Location:                   |                  |                       |                  |          |                  |          |
| Comment:                    |                  |                       |                  |          |                  |          |
| M <u>o</u> del: F           | POS-80C          |                       |                  |          |                  |          |
| Features                    |                  |                       | Paper availabl   | e'       |                  |          |
| Double-sided<br>Staple: No  | l: No            |                       | 80(72.1) x 297   | mm       |                  | *        |
| Speed: Unkno<br>Maximum res | own<br>solution: | 203 <mark>d</mark> pi |                  |          |                  | Ŧ        |
|                             |                  | Pr                    | eferences        | Print    | <u>T</u> est Pag | ge       |
|                             |                  |                       |                  |          |                  |          |

If Print Test Page printed by printer, it means driver has been installed successfully.